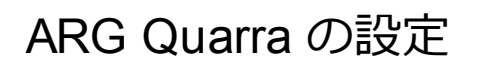

# **Overview**

AES67ネットワークで使用するためには以下の3点の設定を推奨します。

- 1. IGMP Snooping
- 2. QoS
- 3. IEEE1588 PTP

### 1. AES67 NETWORK SUPPORT

"Configuration > IPMC > IGMP Snooping > Basic Configuration"を開き、下図の通りに設定して Saveをクリックします。

### **IGMP Snooping Configuration**

| Global Configuration                 |           |     |  |  |  |  |  |  |
|--------------------------------------|-----------|-----|--|--|--|--|--|--|
| Snooping Enabled                     | <b>V</b>  |     |  |  |  |  |  |  |
| Unregistered IPMCv4 Flooding Enabled |           |     |  |  |  |  |  |  |
| IGMP SSM Range                       | 232.0.0.0 | / 8 |  |  |  |  |  |  |
| Leave Proxy Enabled                  | <b>V</b>  |     |  |  |  |  |  |  |
| Proxy Enabled                        | <b>V</b>  |     |  |  |  |  |  |  |

# Port Related Configuration

| Port | Router Port | Fast Leave | Throttling  |
|------|-------------|------------|-------------|
| *    |             |            | <> •        |
| 1    |             |            | unlimited 🔻 |
| 2    |             |            | unlimited 🔻 |
| 3    |             |            | unlimited 🔻 |
| 4    |             |            | unlimited 🔻 |
| 5    |             |            | unlimited 🔻 |
| 6    |             |            | unlimited 💌 |
| 7    |             |            | unlimited 🝷 |
| 8    |             |            | unlimited 🔻 |
| 9    |             |            | unlimited 🝷 |
| 10   |             |            | unlimited 🔻 |
|      |             |            |             |

Save Reset

"Configuration > IPMC > IGMP Snooping > VLAN Configuration" を開き、"Add new IGMP VLAN"をクリックします。次にパラメータを下図のように設定し、Saveをクリックします。

#### IGMP Snooping VLAN Configuration

Start from VLAN 1 with 20 entries per page.

| Delete | VLAN ID | Snooping Enabled | Querier Election | Querier Address | C   |
|--------|---------|------------------|------------------|-----------------|-----|
| Delete | 1       |                  |                  | 0.0.0.0         | For |

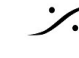

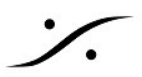

| Compatibility   | PRI | RV | QI (sec) | QRI (0.1 sec) | LLQI (0.1 sec) | URI (sec) |
|-----------------|-----|----|----------|---------------|----------------|-----------|
| Forced IGMPv2 - | 0 🔻 | 2  | 125      | 100           | 10             | 1         |

複数台のスイッチを使用する場合は、どちらが Querier となるかを設定してください、

#### 2. QoS

"Configuration > QoS > Port Classification"を開きます。パラメーターを下図の通りに設定し、 Saveをクリックしてください。

# **QoS Ingress Port Classification**

| Port | CoS  | DPL  | PCP  | DEI  | Tag Class. | DSCP Based   | Address Mode |
|------|------|------|------|------|------------|--------------|--------------|
| *    | <> ▼ | <> • | <> • | <> • |            |              | <> •         |
| 1    | 0 -  | 0 🔻  | 0 🔻  | 0 🔻  | Disabled   |              | Source -     |
| 2    | 0 🔻  | 0 🔻  | 0 🔻  | 0 🔻  | Disabled   |              | Source -     |
| 3    | 0 🔻  | 0 🔻  | 0 🔻  | 0 🔻  | Disabled   |              | Source -     |
| 4    | 0 🔻  | 0 🔻  | 0 🔻  | 0 🔻  | Disabled   |              | Source 🔻     |
| 5    | 0 🔻  | 0 🔻  | 0 🔻  | 0 🔻  | Disabled   | $\checkmark$ | Source -     |
| 6    | 0 🔻  | 0 🔻  | 0 🔻  | 0 🔻  | Disabled   |              | Source 🔹     |
| 7    | 0 🔻  | 0 🔻  | 0 🔻  | 0 🔻  | Disabled   |              | Source -     |
| 8    | 0 🔻  | 0 🔻  | 0 🔻  | 0 🔻  | Disabled   |              | Source -     |
| 9    | 0 🔻  | 0 🔻  | 0 🔻  | 0 🔻  | Disabled   |              | Source -     |
| 10   | 0 🔻  | 0 🔻  | 0 🔻  | 0 🔻  | Disabled   |              | Source 🔻     |

Save Reset

"Configuration > QoS > DSCP-Based QoS" を開きます。パラメーターを下図の通りに設定し、Save をクリックしてください。

| 34 (AF41) | <b>V</b>     | 4 🔻 | 0 - |
|-----------|--------------|-----|-----|
| 35        |              | 0 🔻 | 0 🔻 |
| 36 (AF42) |              | 0 - | 0 🔻 |
| 37        |              | 0 🔻 | 0 🔻 |
| 38 (AF43) |              | 0 - | 0 🔻 |
| 39        |              | 0 🔻 | 0 🔻 |
| 40 (CS5)  |              | 0 - | 0 🔻 |
| 41        |              | 0 🔻 | 0 🔻 |
| 42        |              | 0 - | 0 🔻 |
| 43        |              | 0 🔻 | 0 🔻 |
| 44        |              | 0 - | 0 🔻 |
| 45        |              | 0 🔻 | 0 🔻 |
| 46 (EF)   | $\checkmark$ | 7 🔻 | 0 🔻 |

PTPおよびAudio (rtp)のAES67のデフォルト DSCPタグは、PTPの46 (EF) および RTPオー <u>ディオの**34(AF41)**</u>です。

これらの値はさまざまな製品で設定可能であるた め、QoSを構成する前に確認してください。

AES67は、PTPが最高のQoSクラス7を取ることを 推奨しています。

クラス0の一般トラフィックよりもrtpオーディオを 上に設定することをお勧めします。この例では、ク ラス4を使用しました。

QoS分類を必要とする他のトラフィックがあるかも しれませんが、PTPは専用にクラス7を使用してく ださい。

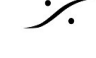

. dsp Japan Ltd, 4-8-5 Nakameguro, Meguro-ku, Tokyo 153-0061 T: 03-5723-8181 F: 03-3794-5283 U: http://www.dspj.co.jp

# 3. IEEE1588 PTP TRANSPARENT CLOCK

"Configuration > PTP" を開き、"Add new PTP clock"をクリックします。パラメータを下図の通り に設定しSaveをクリックしてください。

# PTP External Clock Mode

| One_PPS_Mode    | Output 👻        |
|-----------------|-----------------|
| External Enable | ⊢alse ▼         |
| Adjust Method   | LTC frequency 👻 |
| Clock Frequency | 1               |

# **PTP Clock Configuration**

| Delete                       | Clock<br>Instance | Device Type | Profile      |  |  |  |  |  |  |
|------------------------------|-------------------|-------------|--------------|--|--|--|--|--|--|
| Delete                       | 0                 | E2eTransp 🔻 | No Profile 🔻 |  |  |  |  |  |  |
| Add New PTP Clock Save Reset |                   |             |              |  |  |  |  |  |  |

"Clock Instance" の下にある "0" をクリックしてください。必要なポートと以下で説明するその他の パラメーターを選択します。DSCPはデフォルトで46(EF)に設定されています。Saveをクリックして ください。

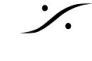

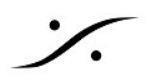

#### PTP Clock's Configuration and Status

| Clock Typ                | <u>be and</u>       | l Profi  | ile      |          |          |             |          |             |                |                          |               |         |         |           |       |         |      |
|--------------------------|---------------------|----------|----------|----------|----------|-------------|----------|-------------|----------------|--------------------------|---------------|---------|---------|-----------|-------|---------|------|
| С                        | Clock Instance      |          |          |          |          | vice 1      | Гуре     |             | Profile        | e Apply Profile Defaults |               |         |         |           |       |         |      |
|                          |                     | 0        |          |          | E        | 2eTran      | sp       |             | No Profil      | le n/a                   |               |         |         |           |       |         |      |
| Port Enab                | ole an              | d Con    | figura   | tion     |          |             |          |             |                |                          |               |         |         |           |       |         |      |
|                          |                     |          |          | Port E   | nable    |             |          |             |                |                          | Configuration |         |         |           |       |         |      |
| 1                        | 2                   | 3        | 4        | 5        | 6        | 7           | 8        | 9           | 10             | Danta Canfinunation      |               |         |         |           |       |         |      |
|                          | <b>V</b>            | <b>V</b> | <b>v</b> | <b>V</b> | <b>V</b> | V           | <b>v</b> | 1           |                |                          |               | FOI     | IS CO   | niigura   | uon   |         |      |
| Local Clock Current Time |                     |          |          |          |          |             |          |             |                |                          |               |         |         |           |       |         |      |
|                          |                     | PTP      | Time     |          |          |             | Clock /  | \djus       | tment met      | thod                     |               | Syn     | chron   | ize to 🤅  | Syste | m Clo   | ck   |
| 1970-0                   | 1-01T0              | 4:31:5   | 1+00:00  | 374,943  | ,740     |             |          | Intern      | al Timer       |                          |               | S       | Synchro | nize to S | ysten | n Clock |      |
| Cleak Cur                |                     | Dete C   | -        |          |          |             |          |             |                |                          |               |         |         |           |       |         |      |
| Str                      | Rm                  | Datas    | et       |          | Offse    | et Fro      | m Mast   | er          |                |                          |               |         | Mean    | Path D    | elav  |         |      |
|                          | 0                   |          | _        |          | 0113     |             | 00.000   |             |                |                          | _             |         | 0.00    | 0 000 00  | 10    |         | _    |
|                          | 0                   |          |          |          | U        | .000,0      | 00,000   |             |                |                          |               |         | 0.00    | 0,000,00  | V     |         |      |
| Clock Par                | ock Parent Data Set |          |          |          |          |             | D.:0     |             |                |                          |               |         |         |           |       |         |      |
| Parent                   | Pon                 | 0.60     | Ροπ      | PStat    | var      | Rai         |          | randi       | Viaster ID     | G                        | rand          | Master  | CIOCH   | Quain     | y     | 400     | 400  |
| 00:50:CZ:T               | r.te:39:            | e9:10    | U        | Faise    | U        | U           | 003      | 50:CZ:      | 11.16:39:69:10 |                          | CI:25         | T AC:UN | knwn v  | a:65535   |       | 120     | 120  |
| Clock De                 | fault [             | )ata Se  | et       |          |          |             |          | _           |                |                          |               | _       | _       |           |       |         |      |
| Clockic                  |                     | Devic    | е Туре   | e   2    | Step F   | -lag        | Port     | 5           | Clock Id       | lentity                  |               | Dom     |         | Clo       | ck Q  | uality  |      |
| 0                        |                     | E2eT     | ransp    |          | False    | •           | 10       |             | 00:50:c2:ff:f  | e:39:e9                  | 9:f0          | 0       | CI      | :251 Ac:  | Unkn  | wn Va:6 | 5535 |
| Pri1                     | Pri2                | 2        | Pr       | otocol   |          | On          | e-Way    |             | VLAN T         | ag En                    | able          |         | VID     | F         | PO    | D       | SCP  |
| 128                      | 128                 |          | IPv4M    | ulti     | -        | Fa          | ilse 🔻   |             | Fa             | lse 🔻                    |               |         | 1       |           |       | 4       | 6    |
| Clock Tim                | Dro                 | norti    | ac Dat   | - Set    |          |             |          |             |                |                          |               |         |         |           |       |         |      |
| UtcOff                   | set                 | Vali     | id d     | leap59   | lea      | 16q         | Time     | e Tra       | c Fred         | 1 Trac                   |               | ptp Ti  | me Sc   | ale       | Tir   | ne Sou  | irce |
| 0                        |                     | False    |          | False 🔻  | Eal      | 50 <b>v</b> | Eal      | 50 <b>v</b> | Fal            | 50 <b>v</b>              |               | Tr      | ue 🔻    |           |       | 160     |      |
|                          |                     | 1 0.00   |          |          | - an     |             |          |             | 1 41           |                          |               |         |         |           |       |         |      |
| Filter Parameters        |                     |          |          |          |          |             |          |             |                |                          |               |         |         |           |       |         |      |
|                          | <b>F</b> 11         | ter ly   | pe       | _        |          | _           | Dela     |             | er             |                          | _             | Pe      | rioa    | _         |       | Dist    |      |
|                          |                     | asic •   |          |          |          |             |          | b           |                |                          |               | 1       |         |           |       | 2       |      |
| Servo Pa                 | ramet               | ers      |          |          |          |             |          |             |                |                          |               |         |         |           |       |         |      |
| Displa                   | У                   | P-en     | able     | l-e      | nable    |             | D-enab   | le          | 'P' co         | nstan                    | t             | 'l' c   | onstar  | nt        | 'D'   | const   | ant  |
| False                    | -                   | True     | e 🔻      | Tr       | ue 🔻     |             | True     | •           | 3              |                          |               | 80      | D       |           |       | 40      |      |

# 4. 設定の保存

"Maintenance > Configuration > Save Startup-config" を開き、"Save Configuration"をクリック してください。これにより設定プロファイルがブートメモリに保存されます。これを行わなければ電源 の再投入後設定は失われます。

# 5. プロファイルのロード

"Maintenance > Factory Defaults"を開き、"Yes"をクリックすると、IPアドレスは維持されます が、全ての設定は失われます。

"Maintenance > Configuration > Upload" を開き、"browse" をクリックしてファイルを選択しま す。"running-config" と "merge" をクリックし、"upload configuration" をクリックします。

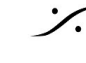

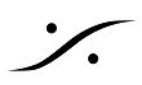

# **Upload Configuration**

# File To Upload

Browse... AES67 transparent PTP profile

#### **Destination File**

| File Name       | Parameters |       |  |  |  |  |  |  |
|-----------------|------------|-------|--|--|--|--|--|--|
| running-config  | Replace    | Merge |  |  |  |  |  |  |
| startup-config  |            |       |  |  |  |  |  |  |
| Create new file |            |       |  |  |  |  |  |  |

Upload Configuration

このプロファイルをテンプレートとして使用し、必要に応じて微調整してください。上記の設定の保存 ガイドに従って、ブートメモリにプロファイルを保存してください。

注:このドキュメントと関連プロファイルは、ソフトウェアバージョンARG.3.65.1.7に基づいていま す。

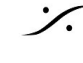